# **Belina Currency Switch notes**

Following the change of currency announced by the Government from RTGS Dollar to Zimbabwe Gold effective 5 April and the change in logic for the calculation of APWCS formerly known as WCIF announced by NSSA, we have updated our system accordingly

Please follow these instructions to update your payroll.

If you are running a USD only payroll, kindly proceed to Section 2.

## Section 1 ~ Currency Conversion

To convert your currency to ZiG, please ensure you are done with the following,

- March processing.
- Reports extraction for March.
- Backup and Period end into your April period as the Zig is only effective starting April.

#### Loan adjustment

After successfully rolling over into your April period, if you have any employees with negative pay please call our office for assistance and if you have any loans in RTGS kindly follow these steps to clear the loan so that you can re-enter the loan as a ZiG value. If you do not have any loans you can proceed to Currency Switch.

#### **Transaction Code Setup**

To do a loan adjustment make sure that there is a Loan Adjustment Transaction Code setup.

- Go to: Edit>>Transaction Codes
- Browse through the listed Transaction Codes to see whether there is a Loan Adjustment Code, if not then
- Press Insert, scroll down and select the Loan Adjustment Transaction Category
- A form displays the Loan Adjustment fields, complete these fields
- Press **OK** to save the transaction code.

#### Setting Loan Balance to zero

Then identify the person who is having a loan adjusted and take a note of the Transaction Code associated with the particular loan being adjusted.

- Go to: Process>> Payslip Input
- Use the dropdown menu against *Loan* to select the particular loan being adjusted.
- Select the *Employee* from the table
- Select the *Loan Transaction Code* to be adjusted
- Set the *Current Repayment* to Zero
- Press OK to save the changes

| ransaction                                                                                          | Code                                                                                | Loan                                                                                           |                                                                      |                                                                 |                                       |                                                                  |                                                           |                                                                  |
|----------------------------------------------------------------------------------------------------|-------------------------------------------------------------------------------------|------------------------------------------------------------------------------------------------|----------------------------------------------------------------------|-----------------------------------------------------------------|---------------------------------------|------------------------------------------------------------------|-----------------------------------------------------------|------------------------------------------------------------------|
| Ca                                                                                                  | mment                                                                               |                                                                                                |                                                                      |                                                                 |                                       |                                                                  |                                                           |                                                                  |
| Input Values<br>Loan Type                                                                           |                                                                                     | Car/Vehicle                                                                                    | v .                                                                  |                                                                 | Total<br>Payment                      | 5,597,319.69                                                     |                                                           |                                                                  |
| Loan                                                                                                | Amount                                                                              | 5,400,000.00                                                                                   | A                                                                    | nual Interest 14.00                                             | %                                     | Interest                                                         | 197,319.69                                                |                                                                  |
| Current                                                                                             | су Туре                                                                             | RTGS Dollar                                                                                    | ~                                                                    |                                                                 | _                                     | Current Balance                                                  | 4,578,696.87                                              | 7                                                                |
|                                                                                                    | -                                                                                   | 0.00                                                                                           |                                                                      |                                                                 |                                       |                                                                  |                                                           |                                                                  |
| dministratio                                                                                        | in Fees                                                                             | 0.00                                                                                           | Insurance H                                                          | es 0.00                                                         |                                       | Adjustments                                                      | 0.00                                                      |                                                                  |
| dministratic<br>lepayment<br>Calculation                                                            | n rees<br>Periods<br>Method<br>g Compour                                            | 6 🖨 Start P                                                                                    | Period 2024/04                                                       |                                                                 | C                                     | Adjustments                                                      | 0.00                                                      |                                                                  |
| Administratic<br>Repayment<br>Calculation<br>Reducin<br>Loan De                                     | n Fees<br>Periods<br>Method<br>g Compour<br>etails                                  | 6 🔮 Start F                                                                                    | Period 2024/04                                                       | ves 0.00                                                        | C                                     | Adjustments<br>Lurrent Repayment                                 | 0.00                                                      |                                                                  |
| Administratic<br>Repayment<br>Calculation<br>Reducin<br>Loan De<br>PYMT #                           | n Fees<br>Periods<br>Method<br>g Compour<br>etails<br>Period                        | 6 💽 Start F<br>nd 🔿 Simple Intere<br>Balance                                                   | Repayment Amnt                                                       | Principal                                                       | C                                     | Adjustments<br>Durrent Repayment<br>Admin Fees                   | 0.00<br>0.00<br>Insurance                                 | New Balar                                                        |
| Idministratic<br>Repayment<br>Calculation<br>Reducin<br>Calculation<br>Reducin<br>Loan Do<br>PYMT # | Periods Periods Periods Periods Periods Period Period 2024/04                       | 6 Start F<br>ad Simple Intere<br>Balance<br>5,400,000.00                                       | Period 2024/04<br>est<br>Repayment Amnt<br>937,105.17                | Principal 874,105.21                                            | C<br>Interest<br>62,999.96            | Adjustments                                                      | 0.00<br>0.00<br>Insurance<br>0.00                         | New Balar<br>4,525,894.                                          |
| Idministratic<br>Repayment<br>Calculation<br>Reducin<br>Loan Do<br>PYMT #<br>1<br>2                 | In Fees<br>Periods<br>Method                                                        | 6                                                                                              | Period 2024/04<br>est<br>Repayment Amnt<br>937,105.17<br>0.00        | Principal<br>874,105.21<br>0.00                                 | Interest<br>62,999.96<br>0.00         | Adjustments                                                      | 0.00<br>0.00<br>Insurance<br>0.00<br>0.00                 | New Balar<br>4.525,894.<br>4.578,696                             |
| Administratic<br>Repayment<br>Calculation<br>Reducin<br>Reducin<br>PYMT #<br>1<br>2<br>3            | In Fees<br>Periods<br>Method<br>g Compour<br>etails<br>Period<br>2024/04<br>2024/05 | 6                                                                                              | Repayment Amnt<br>937,105.17<br>0.00<br>1,178,254.15                 | Principal<br>874,105,21<br>0,00<br>1,124,836,05                 | C C C C C C C C C C C C C C C C C C C | Adjustments                                                      | 0.00<br>0.00<br>Insurance<br>0.00<br>0.00<br>0.00         | New Balar<br>4,525,894.<br>4,578,696<br>3,453,860.               |
| Administratic<br>Repayment<br>Calculation<br>Reducin<br>Loan Dr<br>PYMT #<br>1<br>2<br>3<br>4       | In Fees<br>Periods<br>Method<br>g Compour<br>etails<br>Period<br>2024/04<br>2024/05 | 6 € Start F<br>ad Smple Intere<br>5,400,000.00<br>4,525,894.79<br>4,578,696.87<br>3,453,860.82 | Repayment Amnt<br>937,105.17<br>0.00<br>1,178,254.15<br>1,178,254.15 | Principal<br>874,105.21<br>0.00<br>1,124,836.05<br>1,137,959.13 | C C C C C C C C C C C C C C C C C C C | Adjustments Unrent Repayment Admin Fees 0.00 0.00 0.00 0.00 0.00 | 0.00<br>0.00<br>Insurance<br>0.00<br>0.00<br>0.00<br>0.00 | New Balar<br>4,525,894.<br>4,578,696<br>3,453,860.<br>2,315,901. |

#### Adjusting Loan Balance

- On the payslip input, click on *Insert*, select the *Loan Adjustment* Transaction Code.
- Copy the amount under current balance to *Adjustment Amount*.
- Select the *Reduce* option, This will set the balance to zero

| 🔁 Loan Adjustment X |                           |  |  |  |  |  |  |  |  |
|---------------------|---------------------------|--|--|--|--|--|--|--|--|
| 001 DOE JOE         |                           |  |  |  |  |  |  |  |  |
| Description         | Loan Adjustment           |  |  |  |  |  |  |  |  |
| Currency            | RTGS Dollar               |  |  |  |  |  |  |  |  |
| Loan                | Loan ~ Code 500           |  |  |  |  |  |  |  |  |
| Reference No.       |                           |  |  |  |  |  |  |  |  |
| Comment             |                           |  |  |  |  |  |  |  |  |
| Current Balance     | 4578696.87                |  |  |  |  |  |  |  |  |
| Adjustment Amount   | 4578696.87 O Add O Reduce |  |  |  |  |  |  |  |  |
|                     | OK Cancel                 |  |  |  |  |  |  |  |  |

#### **Currency Switch**

#### Go to: Data>>Support menu>>Currency Changes>>Currency Switch

- Use the dropdown to select *Change Currency From* as *RTGS Dollar* or *Zimbabwe Dollar* if you are using Zimbabwe Dollar.
- Select *Zimbabwe Gold* under the *To*.
- Set the radio button to *Divide*,
- Enter **2498.72** as the amount to divide your previously RTGS figures and convert to ZiG you can confirm with the RBZ website in case of any changes to this rate.
- If you had already done your input using values that are already in ZiG, use the rate of 1 as opposed to the 2498.72.
- Select Apply.

| Dpdate Currency Changes                                                                                                    |                              |             |       |                    |   |  |
|----------------------------------------------------------------------------------------------------|------------------------------|-------------|-------|--------------------|---|--|
|                                                                                                    |                              |             |       |                    |   |  |
| Currency Rebasing Curren                                                                                                    | ncy Changes                  | Currency Sw | ritch | History Data       |   |  |
| Change Currency From:                                                                                                    | RTGS Dollar 🗸                |             |       |                    |   |  |
| To:                                                                                                    | Zimbabwear                   | n Gold      |       | ~                  |   |  |
| O Divide OR                                                                                                    | O Multiply                   | Figures By: | 2498  | 3.72               |   |  |
| Files to be affected                                                                                                    | ł                            |             |       |                    |   |  |
| Files                                                                                                    | -                            |             |       |                    |   |  |
| Transaction Code     Employee Master     Employee Payslip     Bank Details     Internal Grades     NEC Grades     NEC Grades     NSSA Period Limi     Current Transacti     Payroll Settings | ns<br>Rates<br>Currency<br>t |             |       | Untag All<br>Apply |   |  |
|                                                                                                    |                              |             | _     | Close              | • |  |
|                                                                                                    |                              |             |       | _                  |   |  |

If you are running a multicurrency payroll set up the ZiG conversion rate under,

#### Go to: Setup>>Currency

- Click on the Zimbabwe Gold currency and select Change to edit the code
- Under currency put the decimal figure you get when you divide 1 by the ZiG rate as at the day you are processing which is 13.4178 as at 12 April
- Click Ok to save

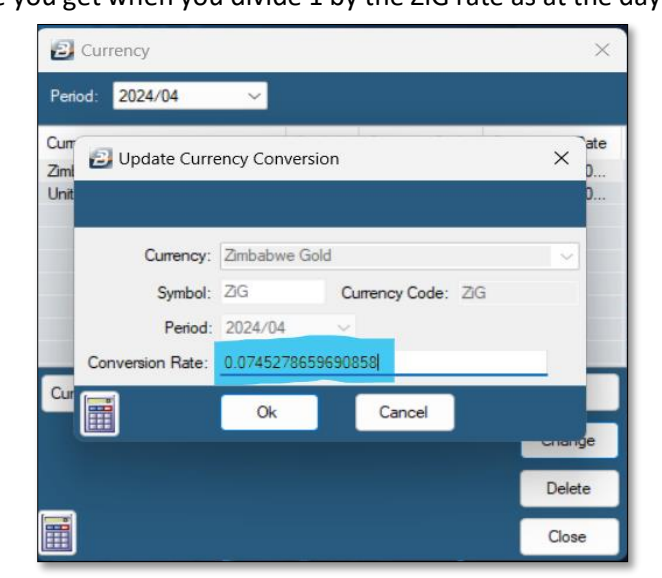

## Section 2 ~ Setting up APWCS formerly known as WCIF

Go to: Edit>>Transaction Codes>> Select WCIF or APWCS transaction code.

- 1. If the description is WCIF change it to APWCS
- 2. Set the Contribution Type to APWCS using the dropdown if not set
- 3. Tick on *Include Allowances and Benefits* Click *Okay*

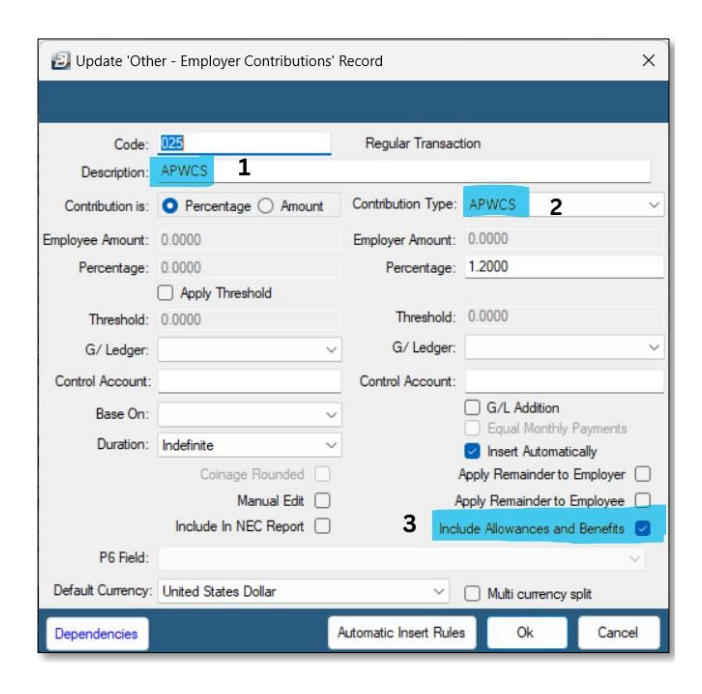

## Section 3 ~ Splitting Payslip input

You can now view your multicurrency payslip input in split mode to do this,

- Go to: Setup>> Global Defaults>>Processing
- Select the option Use Multi-Currency Payslip Input Window
- Click okay

| Heady Pengel - Daby rate dependent on hours worked<br>Mining Industry Houty Hout /<br>Equal deductions in an Accounting Pende<br>Testary Institution Processing<br>Cherrier works to<br>deplay on browner what is<br>Paylip Anounts Dechard Places 2 2<br>Use MultiCurrency Paylip Input Worksow | Fingaging & Disearch engaging Employees     Private Basic Salary based on     Tock all applicable     Disagners/Discharge Date     Contrast Sarv (Find Date     Contrast Sarv (Find Date     Contrast Sarv (Find Date     Depresticeship Sarv/End Date     Apprenticeship Sarv/End Date |
|----------------------------------------------------------------------------------------------------|----------------------------------------------------------------------------------------------------|
| Calculation Routine Dato Teodolade payalip transactions Now ide time and background processing Check for duplicate Payalip Transactions Processing order Code V                                                                                                    | Automatic Hemal Grade change Change grade based on Paterson Anniversary                                                                                                    |

The payslip input should look like this,

| Code | Description              | Comment | Units  |     | Employee USD | Employee ZiG | Employer USD | Employer ZiG | Duration   | Balance |
|------|--------------------------|---------|--------|-----|--------------|--------------|--------------|--------------|------------|---------|
| 001  | Basic Salary             |         | 176.00 | Hrs | 340.00       | 1,359.96     | 0.00         | 0.00         | Indefinite |         |
| 025  | APWCS                    |         |        |     | 0.00         | 0.00         | -4.08        | -16.32       | Indefinite |         |
| 031  | Standards Dev Levy       |         |        |     | 0.00         | 0.00         | 0.00         | -10.00       | Indefinite |         |
| 112  | Cost of Living Allowance |         |        |     | 60.00        | 240.00       | 0.00         | 0.00         | Indefinite |         |
| 400  | NSSA                     |         |        |     | -3.82        | -15.29       | -3.82        | -15.29       | Indefinite |         |
| 938  | ZIMDEF                   |         |        |     | 0.00         | 0.00         | -4.04        | -16.15       | Indefinite |         |
|      |                          |         |        |     |              |              |              |              |            |         |
|      |                          |         |        |     |              |              |              |              |            |         |
|      |                          |         |        |     |              |              |              |              |            |         |